## <施設予約サイトの利用手順>

施設予約のURLをクリックすると、以下の画面が表示されます。
 情報メディア基盤センターのユーザ名とパスワードを入力してログインしてください。

|    | ーサ名<br>スワード<br>  ブラウザにアカウント情報を記憶させま<br>ん。<br>  このサービスへの属性送信の同意を取り<br>します。<br>ログイン | ± | - 入力してログイン |  |
|----|-----------------------------------------------------------------------------------|---|------------|--|
| ٦٢ | スワードをお忘れの方はこちら                                                                    |   |            |  |

・ こちらが施設予約サイトのTOPページです。

| 🍻 施設予約システム         |                                                                           |                          |
|--------------------|---------------------------------------------------------------------------|--------------------------|
|                    |                                                                           | 施設予約トップ / English ユーザー名: |
| ■ 施設予約トップ          |                                                                           |                          |
| <b>空主体</b> 恐龄委     | 1 A 7 (MAN)                                                               |                          |
|                    |                                                                           |                          |
| <u> 予約情報照会(当日)</u> | 本ロ以降のF*1はのりません                                                            |                          |
| 予約情報照会(週間)         |                                                                           |                          |
| 予約情報照会(月間)         |                                                                           |                          |
| 予約申請一覧             |                                                                           |                          |
|                    |                                                                           |                          |
|                    | お知らせ                                                                      |                          |
|                    | 附属図書館内の施設予約サイトが新しくなりました。                                                  |                          |
|                    | The facility reservation site in the University Library has been renewed. |                          |
|                    | ■利用時間/Usage time                                                          |                          |
|                    | 平日9:00~19:30 / weekday 9:00~19:30                                         |                          |
|                    |                                                                           |                          |
|                    | 施設の詳細や貸出物品については、                                                          |                          |
|                    | 図書館HP>利用案内>施設利用からご確認ください。                                                 |                          |
|                    | For details of facilities and rental items,                               |                          |
|                    | Please check from the library website > User Guide > Library Facilities . |                          |
|                    | <http: guidance="" room.html="" www.lib.tut.ac.jp=""></http:>             |                          |
|                    | 注意事項                                                                      |                          |
|                    | ○土・日祝日の予約利用はできません。                                                        |                          |
|                    | ○予定変更で使用しなくなった場合は、他の方が利用できるように施設予約システムから                                  |                          |
|                    | キャンセルしてください。                                                              |                          |
|                    | 予約時間の変更も可能です。                                                             |                          |
|                    | ※予約開始時間から1時間経っても利用がない場合は予約を取り消します。                                        |                          |
|                    |                                                                           |                          |
|                    | ○個差では先話はできませんのでご注思へたざい。                                                   |                          |
|                    | ○先宿順です。                                                                   |                          |
|                    | ○土いかいて、●町に小田でする場合の10年3月5、土人3の2010月20(<100019                              |                          |
|                    | O Reservations cannot be made on Saturdays. Sundays and public holidays.  |                          |
|                    |                                                                           |                          |
|                    |                                                                           |                          |
|                    |                                                                           |                          |

## ◎ 当日予約する方法

・ 左のメニューから [予約情報照会(当日)]をクリックします。

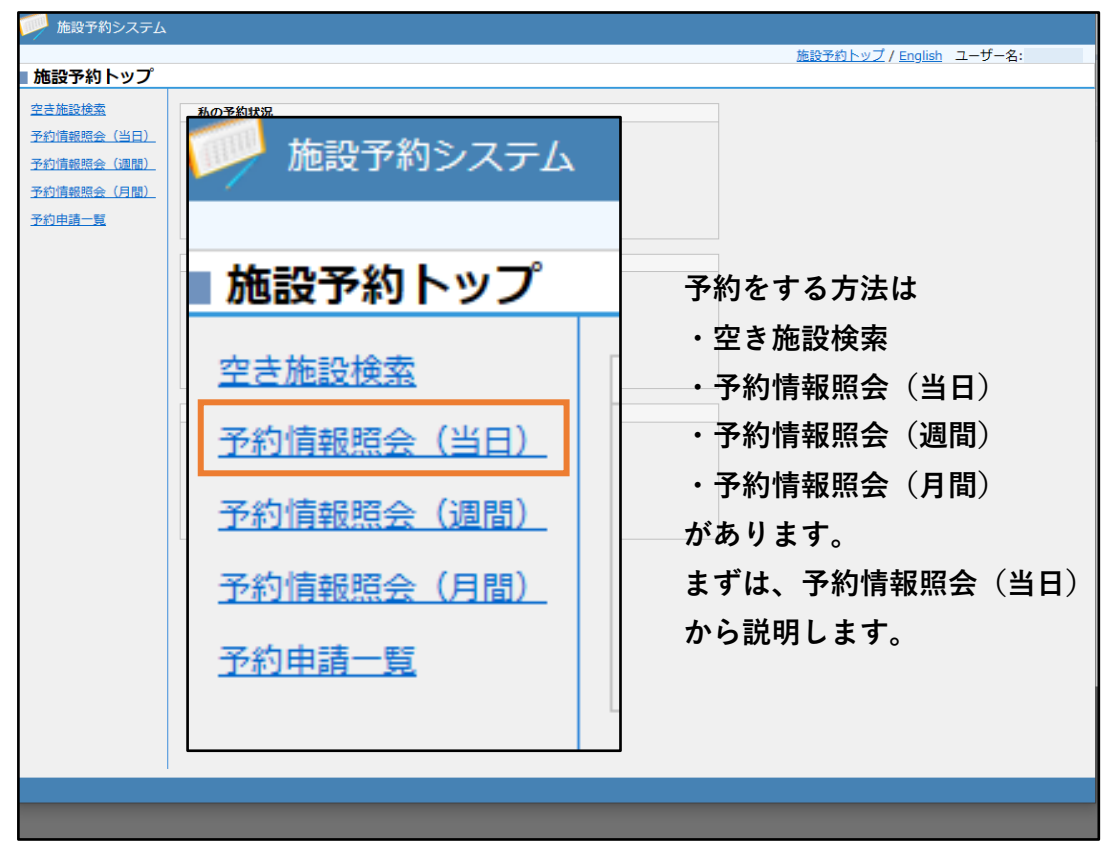

・ [予約したい施設名], [利用開始予定の時間] どちらからでも予約ページに飛べます。

| 予約したい施設<br>クリック       | 设を |    | ]<br>予約 | <br>- <u>5</u> 7 | を更寐<br>>> | Я)<br>- ( | >> | > |    |    |   | ; | 利時 | 月 間 | ] | 開<br>を | 始<br>ク | う<br>り | 55<br>J | 宅<br>ソ <sup>-</sup> | の<br>ク |    |    | <br> |   |     |   |  |    |   |   |
|-----------------------|----|----|---------|------------------|-----------|-----------|----|---|----|----|---|---|----|-----|---|--------|--------|--------|---------|---------------------|--------|----|----|------|---|-----|---|--|----|---|---|
| 施設名                   | Г  | 9時 | i       |                  | 10時       | ŧ         |    |   | 11 | L時 |   |   |    | 12  | ŧ |        |        | 13     | 時       |                     |        | 14 | 4時 |      | 1 | 15時 | ŧ |  | 16 | 寺 |   |
| <u>ニティングルーム1 (1F)</u> | 1  |    |         |                  |           |           |    | T |    |    | T |   |    |     |   |        |        |        |         |                     |        |    |    |      |   |     |   |  |    |   | T |
| <u>ニティングルーム2 (1F)</u> |    |    |         |                  |           |           |    |   |    |    | + |   |    |     |   |        |        |        |         |                     |        |    |    |      |   |     |   |  |    |   | + |
| ループ研究室1 (2F)          |    |    |         |                  |           |           |    |   |    |    |   |   |    |     |   |        |        |        |         |                     |        |    |    |      |   |     |   |  |    |   | T |
| <u>ループ研究室2(2F)</u>    |    |    |         |                  |           |           |    |   |    |    |   |   |    |     |   |        |        |        |         |                     |        |    |    |      |   |     |   |  |    |   | t |
| <u>室1(DVD視聴可)</u>     |    |    |         |                  |           |           |    |   |    |    |   |   |    |     |   |        |        |        |         |                     |        |    |    |      |   |     |   |  |    |   |   |
| <u> 室2(DVD視聴可)</u>    |    |    |         |                  |           |           |    |   |    |    |   |   |    |     |   |        |        |        |         |                     |        |    |    |      |   |     |   |  |    |   | t |
| <u>室3</u>             |    |    |         |                  |           |           |    |   |    |    |   |   |    |     |   |        |        |        |         |                     |        |    |    |      |   |     |   |  |    |   | T |
| <u>室4</u>             |    |    |         |                  |           |           |    |   |    |    |   |   |    |     |   |        |        |        |         |                     |        |    |    |      |   |     |   |  |    |   | t |
| <u>宰5</u>             |    |    |         |                  |           |           |    |   |    |    |   |   |    |     |   |        |        |        |         |                     |        |    |    |      |   |     |   |  |    |   | T |
| <u>室6</u>             |    |    |         |                  |           |           |    |   |    |    | + |   |    |     |   |        |        |        |         |                     |        |    |    |      |   |     |   |  |    |   | t |
|                       | <  |    |         |                  |           |           |    |   |    |    |   |   |    |     |   |        |        |        |         |                     |        |    |    |      |   |     |   |  |    |   |   |
| 施設予約トップに戻る            |    |    |         |                  |           |           |    |   |    |    |   |   |    |     |   |        |        |        |         |                     |        |    |    |      |   |     |   |  |    |   |   |

・ [利用時間] [利用目的] [利用人数] を入力・選択して [予約申請する] をクリックします。 「予約申請します。よろしいですか?」と出てきますので [OK] で予約申請完了です。

| 施設予約システム                                                                                                    | <u>ь</u>                                                                                                    |                                                                                                    |                                                           |
|----------------------------------------------------------------------------------------------------|----------------------------------------------------------------------------------------------------|----------------------------------------------------------------------------------------------------|-----------------------------------------------------------|
| ▶予約処理:入力                                                                                                    |                                                                                                    | <例>                                                                                                    | 施設予約トップ ユーザー名:                                            |
| 予約処理:入力           キャンパス           施設区分           施設           利用種別           日付           利用時間           利用目的           詳細情報           利用人数           施設管理者からの           メッセージ | <ul> <li>: 豊橋技術科学大学附属図書館</li> <li>: グルーブ利用スペース</li> <li>: ミーティングルーム1 (1F)<br/>(収容人数: 6 人 利用可能人数: 1 人 ~ 6 人 利用最長時間: 03 時</li> <li>: ● 一般 ○ カイダンス<br/>2023/04/25 日</li> <li>: 18 ∨ 時 00 ∨ 分 ~ 18 ∨ 時 10 ∨ 分</li> <li>: ミーティング ∨</li> <li>: 1 ○ 人</li> <li>: 予約承認された後は、利用予約時間に図書館カウンターまでお越しくださ<br/>予約された卸屋の鍵をお渡しします。</li> </ul> | <101 ><br>-ティングルームの利用<br>ミーティング<br>web会議<br>講習会<br>グループ学習(視聴覚機器利用あり)<br>グループ学習(視聴覚機器利用なし)<br>講義<br>その他<br>利用不可 | 目的<br>その他の場合や<br>貸出希望機器など<br>ありましたら<br>詳細情報に入力<br>してください。 |
| 申請情報       申請区分       申請者コメント                                                                                                    | 室内は食事禁止です。(あめ、ガム、チョコなどお菓子なども不可)         : 登録申請         :         セル                                                                                                    | <u>///</u>                                                                                                    |                                                           |

・ 仮予約状態の自分の予約は[予約情報照会(週間)]か[予約情報照会(月間)]に表示されます。
 ※[予約情報照会(当日)]には確約された予約しか表示されません。

| 🥢 施設予約システム                            |                              |        |                                    |                   |        |       |                                               |
|---------------------------------------|------------------------------|--------|------------------------------------|-------------------|--------|-------|-----------------------------------------------|
|                                       |                              |        |                                    |                   |        | 施設子   | <u>約トップ</u> ユーザー名:                            |
| 予約情報照会(週                              | 1間)                          |        |                                    |                   |        |       |                                               |
| キャンパス : 豊橋技                           | (64/25 (水))                  | → 施設区分 | : 2 グループ利用ス/<br>2 イベントスペーン<br>2 個室 | ペース<br>ス<br>指定の条件 | を一覧に反映 |       |                                               |
| □□□□□□□□□□□□□□□□□□□□□□□□□□□□□□□□□□□□□ | 2023/04/20(小)<br>除予約 ◆ :ガイダ` | シス :秋の | 予約 □ 施設の利用時                        | 間を表示しない           |        |       |                                               |
| 施設名                                   | 26 (水)                       | 27 (木) | 28 (金)                             | 29 (±)            | 30 (日) | 1 (月) | 2 (火)                                         |
| ミーティングルーム1                            |                              |        | ● 11:00-12:00<br>[仮]ミーティング         |                   |        |       | 17:00-19:30<br>利用不可                           |
| ミーティングルーム2                            |                              |        |                                    |                   |        |       | ● 17:00-19:30<br>利用不可                         |
| (エー)<br>グループ研究室1(2<br>F)              |                              |        |                                    |                   |        |       | <ul> <li>17:00-19:30</li> <li>利用不可</li> </ul> |
| <u>ーー</u><br><u>グループ研究室2(2</u><br>F)  |                              |        |                                    |                   |        |       | <mark>9 17:00-19:30</mark><br>利用不可            |
| <u>個室1(DVD視聴可)</u>                    |                              |        |                                    |                   |        |       | 17:00-19:30<br>利用不可                           |
| <u>個室2(DVD視聴可)</u>                    |                              |        |                                    |                   |        |       | ● 17:00-19:30<br>利用不可                         |
| 個室3                                   |                              |        |                                    |                   |        |       | ● 17:00-19:30<br>利用不可                         |
| <u>個室4</u>                            |                              |        |                                    |                   |        |       | ● 17:00-19:30<br>利用不可                         |
| 個室5                                   |                              |        |                                    |                   |        |       | ● 17:00-19:30<br>利用不可                         |
| 個室6                                   |                              |        |                                    |                   |        |       | ● 17:00-19:30<br>利用不可                         |

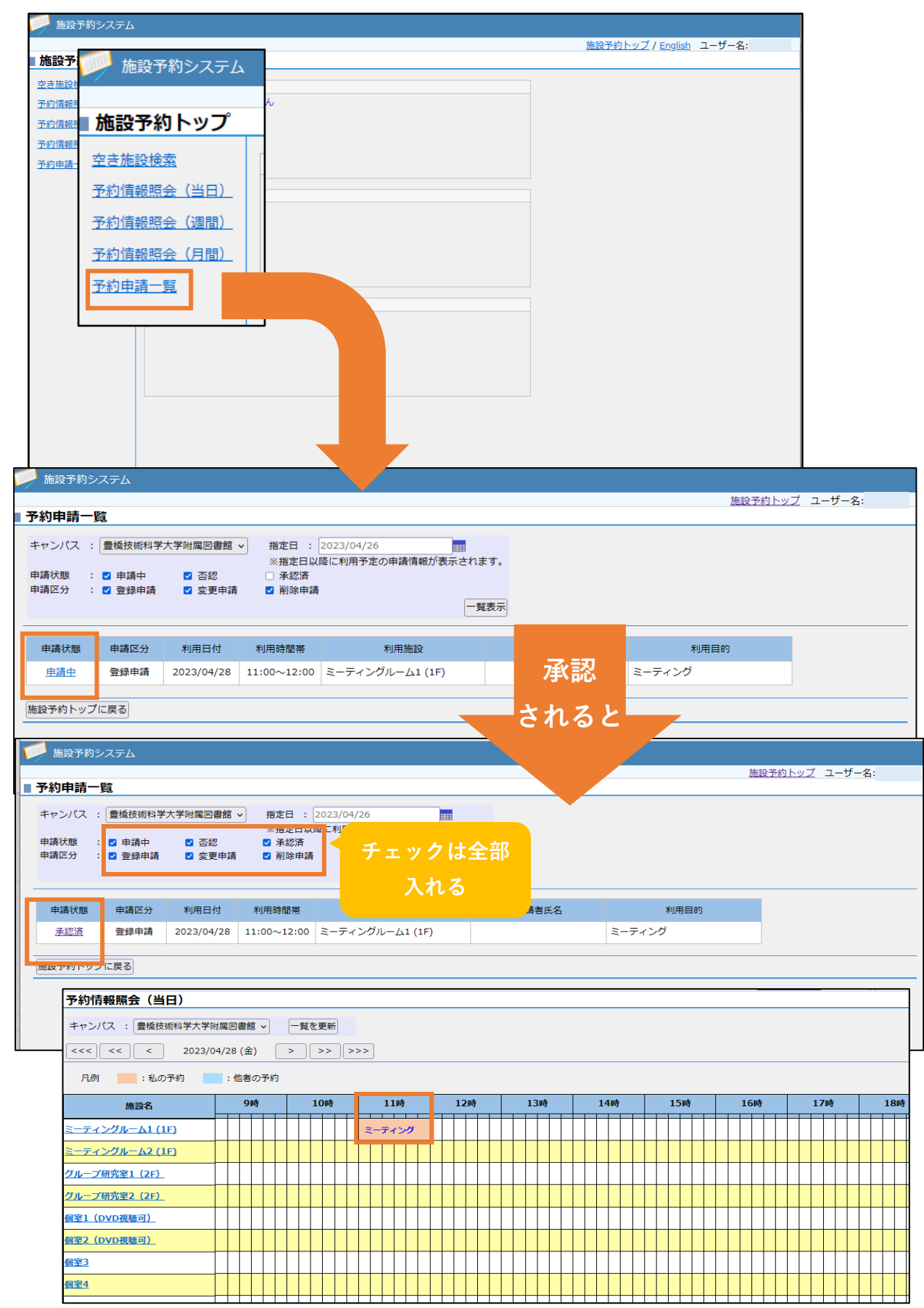

・ 申請した予約状況を確認するのは [予約申請一覧] からできます。

## ○ 週間の予約ページ

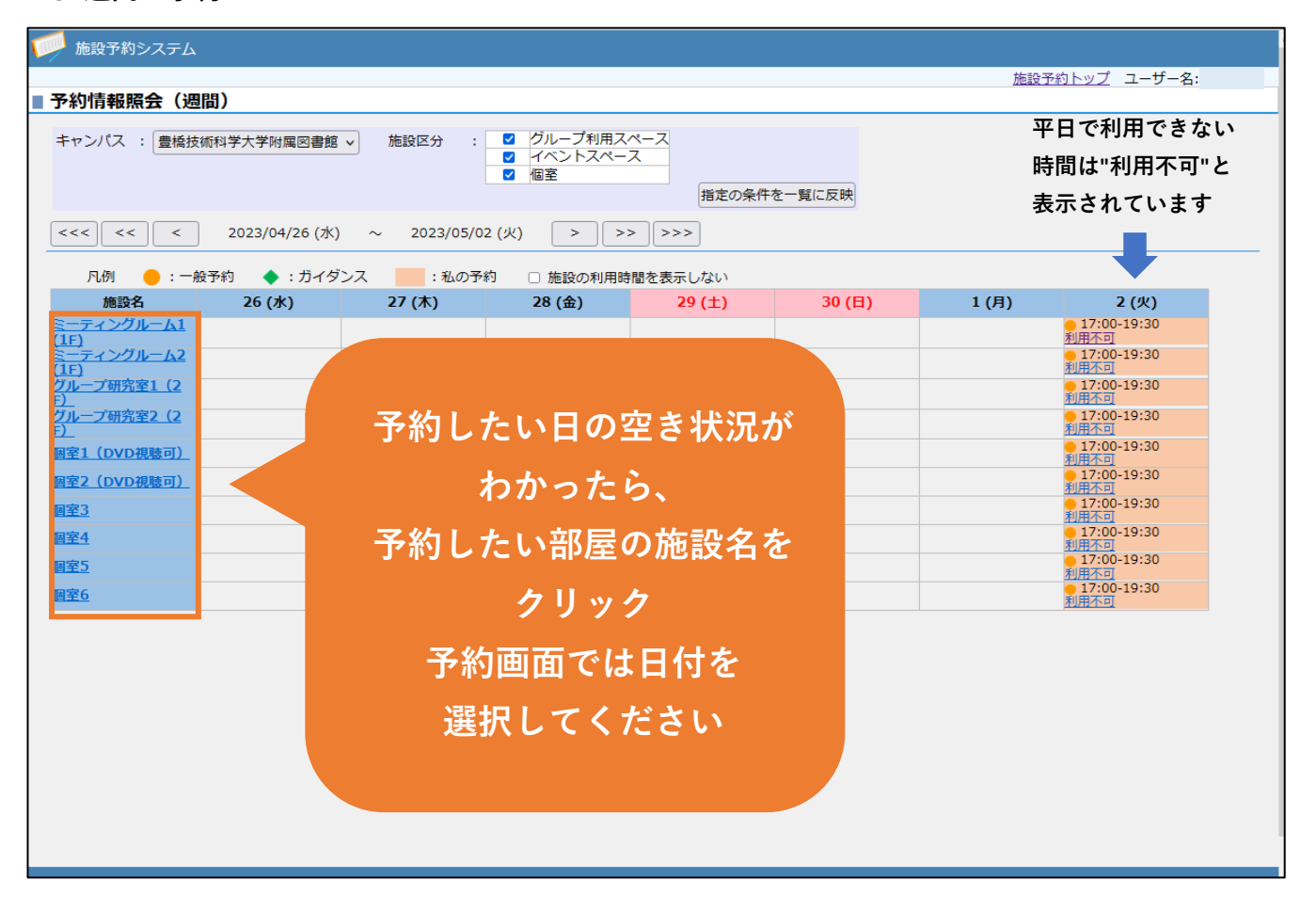

| 月間の予約                               | ページ                          |                                  |                                                          | ①予                  | 約したい施        | 設を                 |    |
|-------------------------------------|------------------------------|----------------------------------|----------------------------------------------------------|---------------------|--------------|--------------------|----|
| 施設予約システム                            | ۵                            |                                  |                                                          |                     | 選んでから        |                    |    |
| 予約情報照会(月                            | 月間)                          |                                  |                                                          | 23                  | こをクリック       | 7 ! <mark>-</mark> | 名: |
| キャンパス : 豊橋<br>施設 : ミーラ<br>< 2023/04 | 技術科学大学附属図書館<br>ティングルーム1 (1F) | <ul> <li>▶</li> <li>▶</li> </ul> | <ul> <li>グループ利用」</li> <li>イベントスペー</li> <li>個室</li> </ul> | スペーム<br>-ス<br>指定の条f | 牛を一覧に反映      |                    |    |
| 凡例 🛑 : —                            | -般予約 🔶 : ガイダ                 | ンス :私の予約                         | 約 🗆 施設の利用<br>18                                          | 時間を表示しない            |              | 1(+)               |    |
|                                     |                              |                                  |                                                          |                     |              | 1(1)               |    |
| 2(日)                                | 3(月)                         | 4(火)                             | 5(水)                                                     | 6(木)                | 7(金)         | 8(±)               |    |
| 9(日)                                | 10(月)                        | 11(火)                            | 12(水)                                                    | 13(木)               | 14(金)        | 15(±)              |    |
| 16(日)                               | 17(月)                        | 18(火)                            | 19(水)                                                    | <u>20(木)</u>        | <u>21(金)</u> | <u>22(土)</u>       |    |
| <u>23(日)</u>                        | <u>24(月)</u>                 | <u>25(火)</u>                     | <u>26(水)</u>                                             | <u>27(木)</u>        | <u>28(金)</u> | <u>29(土)</u>       |    |
| <u>30(日)</u>                        |                              |                                  |                                                          |                     |              |                    |    |
| 拖設予約トップに戻る                          | ]                            |                                  | ら約したいE<br>まっていた                                          | 日付が<br>こら           |              |                    |    |
|                                     |                              |                                  | 付をクリッ                                                    | y <b>7</b>          |              |                    |    |

◎ 予約する日時が決まっていて、空きがないか確認したい方は [空き施設検索] を 利用してみてください。

|                                                                                                    |                                                                                                    |                                                                                                    |                                                                                                    |                                                                                                    | ħ                 | <u>設予約トップ</u> ユーザー名               |
|----------------------------------------------------------------------------------------------------|----------------------------------------------------------------------------------------------------|----------------------------------------------------------------------------------------------------|----------------------------------------------------------------------------------------------------|----------------------------------------------------------------------------------------------------|-------------------|-----------------------------------|
| 空き施設検索                                                                                                    |                                                                                                    |                                                                                                    |                                                                                                    |                                                                                                    |                   |                                   |
| キャンパス : 豊橋技術科学大                                                                                                    | 学附属図書館 🗸 施設区分                                                                                                    | : 2 グルー<br>2 イベン<br>2 個室                                                                                                    | ブ利用スペース<br>トスペース                                                                                                    |                                                                                                    |                   |                                   |
| 日付 : 2023/04/20                                                                                                    | 時間帯                                                                                                    | : 11 > 時 00                                                                                                    | 0 v 分 ~ 12                                                                                                    | ▶ 時 00 ▶ 分 雪                                                                                                    | き施設検索             |                                   |
| 施設予約トップに戻る                                                                                                    | 日付と時間を                                                                                                    | を選択し                                                                                                    | て検索                                                                                                    |                                                                                                    |                   |                                   |
|                                                                                                    |                                                                                                    |                                                                                                    |                                                                                                    |                                                                                                    | 検索                |                                   |
| 施設予約システム                                                                                                    |                                                                                                    |                                                                                                    |                                                                                                    |                                                                                                    | + 7 - 1           |                                   |
|                                                                                                    |                                                                                                    |                                                                                                    |                                                                                                    |                                                                                                    | すると               | ••• <u>予約トップ</u> ユーザー名            |
| 空寺体验检委                                                                                                    |                                                                                                    |                                                                                                    |                                                                                                    |                                                                                                    |                   |                                   |
|                                                                                                    |                                                                                                    |                                                                                                    |                                                                                                    |                                                                                                    |                   |                                   |
| ■ここの18821年末<br>キャンパス : 豊橋技術科学大学附                                                                                                    | 属図書館 > 施設区分 :<br>ダ<br>ダ                                                                                                    | グループ利用スペ<br>イベントスペース<br>個室                                                                                                    | -2                                                                                                    |                                                                                                    |                   |                                   |
| <ul> <li>このBBX19末</li> <li>キャンパス : 豊橋技術科学大学附</li> <li>日付 · 2023/04/25</li> </ul>                                                                                                    | 属図書館 ▼ 施設区分 :<br>✓<br>✓<br>・<br>・<br>19.                                                                                                    | グループ利用スペ<br>イベントスペース<br>個室                                                                                                    |                                                                                                    |                                                                                                    |                   |                                   |
| キャンパス : 豊橋技術科学大学附<br>日付 : 2023/04/25<br>2022/04/25 //// 18巻の分                                                                                                    | 属図書館 → 施設区分 : 5 5 5 5 5 5 5 5 5 5 5 5 5 5 5 5 5 5                                                                                                    | グループ利用スペ<br>イベントスペース<br>個室<br>> 時 00 > 分 ~                                                                                                    | ース<br>19 v 時 00 v                                                                                                    | 分 空き施設検索                                                                                                    |                   |                                   |
| <ul> <li>エ 2 JBBX 19 米</li> <li>キャンパス: 量橋技術科学大学附</li> <li>日村: 2023/04/25</li> <li>2023/04/25 (火) 18時00分</li> </ul>                                                                           | 属図書館 ∨ 施設区分 : 5<br>5<br>7<br>7<br>7<br>7<br>8<br>8<br>8<br>8<br>8<br>8<br>8<br>8<br>8<br>8<br>8<br>8<br>8<br>8                                                                                                    | グループ利用スペ<br>イベントスペース<br>個室<br>い時 00 v 分~                                                                                                    | ース<br>[19 v]時 [00 v                                                                                                    | )分 空き施設検索                                                                                                    |                   |                                   |
| キャンパス : 量橋技術科学大学附<br>日村 : 2023/04/25<br>2023/04/25 (火) 18時00分<br>施設名                                                                                                    | 属図書館 ▼ 施設区分 :<br>「<br>」<br>」<br>」<br>」<br>」<br>」<br>」<br>」<br>」<br>…<br>」<br>…<br>…<br>…<br>…<br>…<br>…<br>…<br>…<br>…<br>…<br>…<br>…<br>…                                                                                                    | グループ利用スペ<br>イベントスペース<br>個室<br>・時 00 v 分~<br>収容人数 利                                                                                                    | -ス<br>19 → 時 00 →<br>利用可能時間                                                                                                    | <ul> <li>分 空き施設検索</li> <li>利用最長時間</li> </ul>                                                                                                    |                   |                                   |
| <ul> <li>エ ご Joba 19 JR</li> <li>キャンパス : 量橋技術科学大学附</li> <li>日付 : 2023/04/25</li> <li>2023/04/25 (火) 18時00分</li> <li>施設名</li> <li>ニティングルーム1 (1F)</li> </ul>                                   | 国図書館 → 施設区分 : ○<br>●<br>●<br>●<br>●<br>●<br>●<br>●<br>●<br>●<br>●<br>●<br>●<br>●<br>●<br>●<br>●<br>■<br>●<br>●<br>間帯 : 18<br>●<br>●<br>■<br>●<br>●<br>■<br>●<br>●<br>■<br>●<br>●<br>■<br>●<br>●<br>■<br>●<br>●<br>■<br>●<br>●<br>■<br>●<br>●<br>●<br>●<br>●<br>●<br>●<br>●<br>●<br>●<br>●<br>●<br>●<br>●<br>●<br>●<br>●<br>●<br>●<br>●                                                                                                    | グループ利用スペ<br>イベントスペース<br>個室<br>・時 00 v 分 ~<br>収容人数 4<br>6人 9                                                                                                    | -ス<br>19 、時 00 、<br>明可能時間<br>:00 ~ 19:30                                                                                                    | 分         空き施設検索           利用最長時間<br>3時間00分                                                                                                    |                   | ている体設カ                            |
| キャンパス : 量橋技術科学大学附<br>日村 : 2023/04/25<br>2023/04/25 (火) 18時00分<br>施設名<br>ミーティングルーム1 (1F)<br>ミーティングルーム2 (1F)                                                                                   | ■図書館 × 施設区分 : ○<br>●<br>●<br>●<br>●<br>●<br>●<br>●<br>●<br>●<br>●<br>●<br>●<br>●<br>●<br>●<br>●<br>●<br>●<br>●                                                                                                    | グループ利用スペ<br>イベントスペース<br>個室<br>・時 00 ・分 ~<br>取容人数 オ<br>6人 9<br>6人 9                                                                                                    | -ス<br>19 、時 00 、<br>利用可能時間<br>:00 ~ 19:30<br>:00 ~ 19:30                                                                                                    | 分         空き施設検索           利用最長時間         3時間00分           3時間00分         3時間00分                                                                                                    | <u>空</u> い        | ている施設か                            |
| エ ご JGDX15 株<br>キャンパス : 量橋技術科学大学附<br>日付 : 2023/04/25<br>2023/04/25 (火) 18時00分<br>施設名<br>ミーティングルーム1 (1F)<br>ミーティングルーム2 (1F)<br>グルーブ研究室1 (2F)                                                  | ■図書館 × 施設区分 :                                                                                                    | グループ利用スペ       イベントスペース       個室       岐宿人数       1       6人       9       6人       9       10人       9                                                                                                    | -ス<br>19 、時 00 、<br>明可能時間<br>:00 ~ 19:30<br>:00 ~ 19:30<br>:00 ~ 19:30                                                                                                  | 分         空き施設検索           利用最長時間         3時間00分           3時間00分         3時間00分                                                                                                    | 空い表示              | ている施設か<br>されます                    |
| キャンパス: 量橋技術科学大学附<br>日村 : 2023/04/25<br>2023/04/25 (火) 18時00分<br>施設名<br>ニティングルーム1 (1F)<br>ニティングルーム2 (1F)<br>グルーブ研究室1 (2F)<br>ブルーブ研究室2 (2F)                                                    | ■図書館 、 施設区分 :                                                                                                    | グループ利用スペ       イペントスペース       個室       取容人数       第       6人       9       6人       10人       9       10人       9       8人       9       10人       9       8人       9       8人       9       8人       9       8人       9       8人       9       8人       9       8人       9       8人       9       8人       9       8人       9       8人       9       8人       9       8人       9       8人       9       8       9       8       9       8       9       9       9       9       9       9       9       9       9       9       9       9       9       9       9       9       9       9                                                                                                    | -ス<br>19、時 00、<br>明可能時間<br>100~19:30<br>100~19:30<br>100~19:30<br>100~19:30<br>100~19:30                                                                                | 分         空き施設検索           利用最長時間         3時間00分           3時間00分         3時間00分           3時間00分         3時間00分           3時間00分         3時間00分                                                                                                    | 空い<br>表示          | ている施設か<br>されます                    |
|                                                                                                    | ■図書館 → 施設区分 :                                                                                                    | グルーブ利用スペ       イベントスペース       個室       取得人数       第       6人       9       6人       9       10人       9       10人       9       10人       9       10人       9       10人       9       10人                                                                                                    | -ス<br>19、時 00、<br>明可能時間<br>100~19:30<br>100~19:30<br>100~19:30<br>100~19:30<br>100~19:30                                                                                | 分         空き施設検索           利用最長時間         3時間00分           3時間00分         3時間00分           3時間00分         3時間00分           3時間00分         10時間30分                                                                                                    | 空<br>い<br>表<br>予約 | ている施設か<br>されます<br>する場合は           |
|                                                                                                    | ■図書館 → 施設区分 :                                                                                                    | グルーブ利用スペントスペース       イベントスペース       伽蜜       取得人数     第       00 v 分 ~       取得人数     第       06人     9       10人     9       10人     9       11人     9       11人     9                                                                                                    | -ス<br>19、時 00、<br>明可能時間<br>100~19:30<br>100~19:30<br>100~19:30<br>100~19:30<br>100~19:30<br>100~19:30<br>100~19:30                                                      | 分         空き施設検索           利用最長時間         3時間00分           3時間00分         3時間00分           3時間00分         10時間30分           10時間30分         10時間30分                                                                                                    | 空い表別              | ている施設か<br>されます<br>する場合は           |
| キャンパス : 量橋技術科学大学附<br>日村 : 2023/04/25<br>2023/04/25 (火) 18時00分<br>施設名<br>ミーティングルー/11 (1F)<br>ミーティングルー/12 (1F)<br>グループ研究室1 (2F)<br>グループ研究室2 (2F)<br>国家1 (0V0規模の)<br>国家2                        | 本設区分 :          ・         ・         ・                                                                                                    | グルーブ利用スマイントスペース<br>個室     #       収容人数     #       収容人数     #       0     6人       9     6人       10人     9       10人     9       11人     9       11人     9       11人     9       11人     9                                                                                                    | -ス<br>19、時 00、<br>明可能時間<br>100~19:30<br>100~19:30<br>100~19:30<br>100~19:30<br>100~19:30<br>100~19:30<br>100~19:30<br>100~19:30                                         | 分         空き施設検索           利用最長時間         3時間00分           3時間00分         3時間00分           3時間00分         10時間30分           10時間30分         10時間30分           10時間30分         10時間30分                                                                     | 空表予施              | ている施設か<br>されます<br>する場合は<br>名をクリック |
| キャンパス : 量橋技術科学大学附<br>日村 : 2023/04/25<br>2023/04/25 (火) 18時00分<br>施設名<br>ミーティングルー/11 (1F)<br>ミーティングルー/12 (1F)<br>グループ研究室1 (2F)<br>グループ研究室2 (2F)<br>国家2 (0VO規模可)<br>国家2 (0VO規模可)<br>国家3<br>国家4 |                                                                                                    | グループ利用ス<br>イベントスペース<br>個室                                                                                                    | -ス<br>19、時 00、<br>明可能時間<br>00、19:30<br>00、19:30<br>00、19:30<br>00、19:30<br>00、19:30<br>00、19:30<br>00、19:30<br>00、19:30<br>00、19:30<br>00、19:30                         | 分         空き施設検索           利用最長時間         3時間00分           3時間00分         3時間00分           3時間00分         10時間30分           10時間30分         10時間30分           10時間30分         10時間30分                                                                     | 空表予施              | ている施設か<br>されます<br>する場合は<br>名をクリック |
| キャンパス : 量橋技術科学大学附<br>日村 : 2023/04/25<br>2023/04/25 (火) 18時00分<br>施設名<br>ミーティングルー/11 (1F)<br>ミーティングルー/12 (1F)<br>グループ研究室1 (2F)<br>グループ研究室2 (2F)<br>国際名 (OVO規模句)<br>国際名<br>国際名<br>国際名          | 本語などのか: 「「」」  本語などのか: 「」」   本語の時間帯: 18   ・ 19時0の分   ・ 19時0の分   ・ 19時ののの   ・ 19時0ののの    ・ 19時ののののの   ・ 19時のののののののののののののののののののののののののののののののののののの | グルーブ利用ス・イベントスペース       イベントスペース       個室       取得人数       第       00 、分 、       第       00 、分 、       第       00 、分 、       第       00 、 分 、       第       00 、 分 、       100 、 分 、       100 、 分 、       100 、 分 、       100 、 分 、       100 、 分 、       100 、 分 、       100 、 分 、       100 、 分 、       100 、 分 、       100 、 分 、       100 、 分 、       100 、 分 、       100 、 分 、       100 、 分 、       100 、        100 、        100 、        100 、        100 、        100 、        100 、        100 、        100 、        100 、        100 、        100 、        100 、        100 、        100 、        100 、        100 、        100 、        100 、        100 、        100 、        100 、        100 、        100 、        100 、        100 、        100 、        100 、        100 、        10 | -ス<br>19、時 00、<br>明可能時間<br>00、19:30<br>00、19:30<br>00、19:30<br>00、19:30<br>00、19:30<br>00、19:30<br>00、19:30<br>00、19:30<br>00、19:30<br>00、19:30<br>00、19:30<br>00、19:30 | 分         空き施設検索           利用最長時間         3時間00分           3時間00分         3時間00分           3時間00分         10時間30分           10時間30分         10時間30分           10時間30分         10時間30分           10時間30分         10時間30分           10時間30分         10時間30分 | 空表予施              | ている施設か<br>されます<br>する場合は<br>名をクリック |

● お問い合わせ先

附属図書館1階カウンター/情報図書係サービス担当 内線:6565,6564

 $\prec - \mu$ :service@office.tut.ac.jp